# ИНСТРУКЦИЯ ПО ПОДАЧЕ ЗАЯВЛЕНИЯ НА ЕДИНОВРЕМЕННУЮ ВЫПЛАТУ

# САМОЗАНЯТЫМ В ЛИЧНОМ КАБИНЕТЕ (ЗА МАРТ И АПРЕЛЬ)

Данная инструкция описывает порядок подачи заявления на Единовременную выплату самозанятым гражданам Свердловской области.

## Содержание:

| 1. Основные понятия и определения |        |           |   | еления | <br>2 |
|-----------------------------------|--------|-----------|---|--------|-------|
| 2. Вход в Личный кабинет          |        |           |   |        | <br>3 |
| 3.                                | Подача | заявления | В | Личном | <br>4 |
| кабинете                          |        |           |   |        |       |

#### 1. Основные понятия и определения

<u>1.1. Личный кабинет</u> – веб-страница Сайта, размещённая в сети Интернет по адресу <u>https://lk2.sofp.ru</u>, доступная Пользователю после регистрации, содержащая учётные данные Пользователя, информацию о Пользователе, информацию о доступных инструментах поддержки, информацию о заявках на поддержку, сервис подачи заявок, сервис вопросов и ответов и другие сервисы, посредством которой Пользователь осуществляет управление регистрационной информацией Пользователя, отправку и получение сообщений, подготовку и подачу заявок на инструменты поддержки и иные действия, связанные с использованием Личного кабинета.

<u>1.2. Пользователь Личного кабинета, Сайта (Пользователь</u>) – физическое лицо (гражданин), юридическое лицо или индивидуальный предприниматель, осуществляющее доступ к Личному кабинету, Сайту посредством сети Интернет. От имени Пользователя (юридического лица или индивидуального предпринимателя) доступ к Личному кабинету, Сайту осуществляется физическими лицами, уполномоченными Пользователем (Уполномоченные лица).

<u>1.3. Сайт</u> – информационная система, представляющая собой совокупность содержащихся в базах данных и доступных из сети Интернет веб-страниц, а также обеспечивающих их использование информационных технологий и технических средств, объединённых единым адресным пространством домена <u>www.sofp.ru</u>. Стартовая страница Сайта, посредством которой может быть осуществлён доступ ко всем остальным веб-страницам Сайта, размещена в сети Интернет по адресу <u>https://www.sofp.ru</u>.

## 2. Вход в Личный кабинет

**2.1.** Заявление на единовременную выплату для самозанятых граждан заводится Пользователем самостоятельно в Личном кабинете на Сайте. Необходимо перейти по ссылке <u>https://sofp.ru/</u> и открыть вкладку «Личный кабинет», ввести в форму логин и пароль.

| Вход в Личный кабинет предпринимателя | Войти через госуслуги (ЕСИА)                                                                            |
|---------------------------------------|----------------------------------------------------------------------------------------------------|
| Укажите Ваши логин и пароль:          | (для физических лиц)                                                                                    |
| Логин                                 | Войти через госуслуги (ЕСИА)                                                                            |
| Пароль                                |                                                                                                    |
| Забыли пароль?                        | При отсутствии регистрации на портале госуслуг (ЕСИА) необходимо запесисти поразться. Если Ваша учатызя |
|                                       | запись не подтверждена, нужно подтвердить свою                                                          |

После ввода данных в форму для входа требуется нажать на кнопку

Войти в Личный кабинет

Далее Пользователь попадает на «стартовую страницу» Личного кабинета, представленную на Рисунке ниже. На «стартовую страницу» можно попасть с любой страницы Личного кабинета

| (←) → ୯ û | 0 🗎 https://k2.sofp.ru                                                                   | 😇 🏠 🔍 Поисс                                                          | MA ED @                      |
|-----------|------------------------------------------------------------------------------------------|----------------------------------------------------------------------|------------------------------|
|           | БИЗНЕС О СССТА<br>СОСТА                                                                  |                                                                      |                              |
|           | Главная                                                                                  |                                                                      |                              |
|           | Уведомления<br>Уведомления                                                               |                                                                      | Дата отправки<br>уведомления |
|           | Популярное                                                                               |                                                                      |                              |
|           | Выплата самозанятым<br>Пательцикан налога на профессиональный доход.<br>Подеть заколение | Записаться<br>Быстро получить информацию из первых рук<br>Записаться |                              |
|           | Участие в мероприятиях<br>Сенинары, кекцин, курсы и форумы                               | Вопросы и ответы<br>Задавайте вопросы и получайте ответы             |                              |

нажав на логотип Фонда в верхней части экрана

## 3. Для подачи заявления на Единовременную выплату для самозанятых необходимо:

| (←) → C" ŵ | 🕖 🍓 🗝 https://k2.sofp.ru                                                                 | ••• 😇 🛧 ] [ О, Поисс                                                                             | II\ ⊡ ⊛ ≡ |
|------------|------------------------------------------------------------------------------------------|--------------------------------------------------------------------------------------------------|-----------|
|            | бизнес от торотрития Консультирование                                                    | Профиль Выход<br>Регистрационные данные<br>Регистрация субъекта предпринимательской деятельности |           |
|            | Главная                                                                                  |                                                                                                  |           |
|            | Уведомления<br>Уведомление                                                               | Дата отправки<br>уведомления                                                                     |           |
|            | Популярное                                                                               |                                                                                                  |           |
|            | Выплата самозанятым<br>Плательцикам налога на профессиональный доход<br>Подать зазвление | Записаться<br>Быстро получить информацию из первых рук<br>Зликаться                              |           |
|            | Участие в мероприятиях<br>Сеннары, пехцик, курсы и форуны<br>Участие в мероприятиях      | Вопросы и ответы<br>Задавайте вопросы и получайте ответы<br>Вопросы и ответы                     |           |
|            |                                                                                          |                                                                                                  |           |

3.1 Зайти в Профиль – Регистрационные данные:

# 3.2 Заполнить поля «ИНН», «БИК банка», «Расчетный счет»:

| (←) → C <sup>*</sup> | 🛛 🔒 https; | ://lk2. <b>sofp.ru</b> /page/PageFormFL      | 🗵 👌 🔍 Поисс                                                                                           | II\ ⊡ ⊛ ≡ |
|----------------------|------------|----------------------------------------------|----------------------------------------------------------------------------------------------------|-----------|
|                      |            | полтактные далные                            |                                                                                                    |           |
|                      |            | Телефон 1 *                                  | +7( )                                                                                                 |           |
|                      |            | Телефон 2                                    | Второй контактный телефон                                                                             |           |
|                      |            | E-mail *                                     |                                                                                                    |           |
|                      |            | Получать уведомления                         | Нег 🔘 Да                                                                                              |           |
|                      |            | Прочие данные                                |                                                                                                    |           |
|                      |            | инн 🖉                                        |                                                                                                    |           |
|                      |            | снилс 🕑                                      |                                                                                                    |           |
|                      | 1          | Банковские реквизиты                         |                                                                                                    |           |
|                      |            | БИК банка                                    | · · · · · · · · · · · · · · · · · · ·                                                                 |           |
|                      |            | Расчетный счет                               |                                                                                                    |           |
|                      |            | Социальный статус                            |                                                                                                    |           |
|                      |            | Особые признаки (социальный статус) 🥹        | — Для выбора нужной записи из списка - Click левой клавишей мыши. Для выбора нескольких - CTRL+Click. |           |
|                      |            | Документ, подтверждающий социальный статус 🥝 | (Загрузите файл)                                                                                      |           |
|                      |            | Назад Сохранить                              |                                                                                                    | F         |
|                      |            |                                              |                                                                                                    |           |
|                      |            |                                              |                                                                                                    |           |
|                      |            |                                              |                                                                                                    |           |
| _                    |            |                                              | Сохранить                                                                                             |           |

После заполнения внизу страницы нажать на кнопку «Сохранить»

3.3.1 На главной странице Личного кабинета в разделе «Популярное» выбрать пункт <mark>«Выплата самозанятым за март и апрель»</mark> и нажать кнопку «Подать заявление»:

| Популярно        | )e                                                                                                    |                                                                             |                                                                                      |
|------------------|----------------------------------------------------------------------------------------------------|-----------------------------------------------------------------------------|--------------------------------------------------------------------------------------|
| ₽.<br><b>4</b> 1 | Выплата самозанятым за март и<br>апрель<br>Плательщикам налога на<br>профессиональный доход<br>Подать заявление | Консультации<br>Быстро получить информацию из первых<br>рук<br>Консультации | Участие в мероприятиях<br>Семинары, лекции, курсы и форумы<br>Участие в мероприятиях |
| <u>∎</u> h       | Вопросы и ответы<br>Задавайте вопросы и получайте ответы<br>Вопросы и ответы                                    |                                                                             |                                                                                      |

3.3.2 Если Вы состоите на учёте в ФНС в Свердловской области как самозанятый по состоянию на 01.04.2020 и продолжаете быть зарегистрированным на 01.05.2020, Вы можете получить 2 выплаты по 5000 рублей каждая (за март и апрель).

Если Вы **зарегистрировались** в период со 02.04.2020 и состоите на учете в ФНС в Свердловской области как самозанятый по состоянию на 01.05.2020, Вы можете получить 1 выплату по 5000 рублей (за апрель).

Для того, чтобы получить выплату **за март**, необходимо подать заявление на выплату (для зарегистрированных на 01.04.2020г.), как показано на Рисунке.

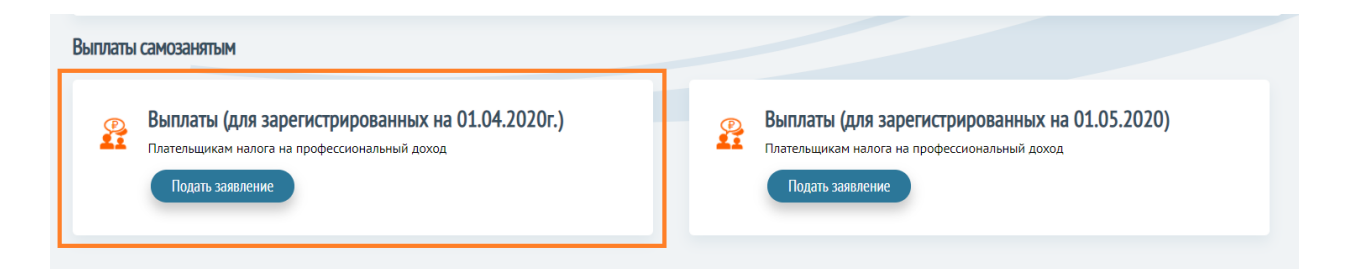

Для того, чтобы получить выплату **за апрель**, необходимо подать заявление на выплату (для зарегистрированных на 01.05.2020г.), как показано на Рисунке.

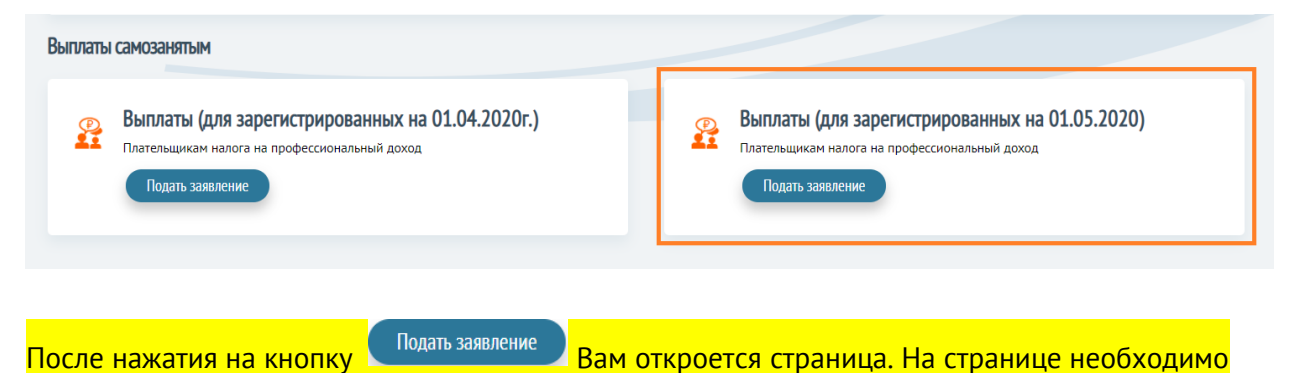

нажать кнопку «Перейти к заявлению».

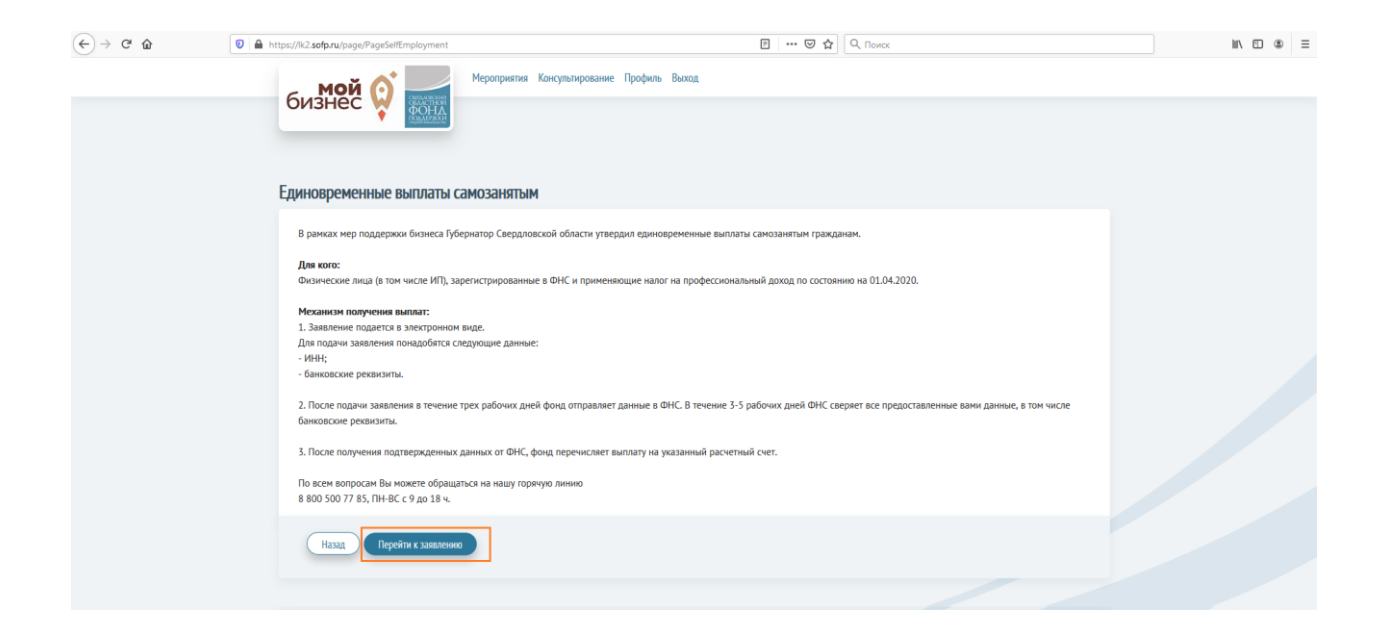

3.3.2.1 Внимательно прочитайте Заявление и <u>проверьте свои данные (ИНН, реквизиты</u> расчетного счета):

| (←) → ເ° @ | https://k2.sofp.ru/page/PageSelfEmployment1                                                                                                    | ▣ … ♡☆                                                                                                    | Q, Поисх                                                                                                    | \ ⊡ ⊛ ≡ |
|------------|----------------------------------------------------------------------------------------------------|----------------------------------------------------------------------------------------------------|----------------------------------------------------------------------------------------------------|---------|
|            | Выплаты самозанятым гражданам                                                                                                    |                                                                                                    |                                                                                                    |         |
|            | 34<br>Я. <mark>(2010 (0411 г.)),</mark> прошу перечислить на мой расчётный счёт<br>самознятых, состоящим на учёте в налотовых органих Све<br>01 апреля 2020 года в порядке оказания социальной подде                                                                                                    | ЯВЛЕНИЕ о предоставлении единовременной денежной выплаты<br>единовременную денежную выплату в размере 5 000,00 рублёк, по<br>подлоской област в зачестен каконогоплательщиков напоса на профе-<br>ряжи в рамках реализации дополнительных мер по защите населен                                                                       | и<br>пагающуюся гражданам, относящимся к категории<br>ссиональный доход в период с 01 января 2020 года по<br>ия от новой коронавируской инфекции.                                                          |         |
|            | Прошу произвести выплату по следующим бынковским реко<br>БИК: 046577674<br>К/С: 301018105000000000674<br>Р/С: 4081000000000000000<br>ФИО получатела: ФИО                                                                                                    | визитан:                                                                                                    |                                                                                                    |         |
|            | Настоящим в соответствии с Федеральным законом № 152-<br>согласне на обработку мож персональных данных Сверди<br>зарентстрированным в соответствии с законодателение<br>620075, г. Ехатеринбург, ул. Восточная, д. 7 корп. Д (далее г<br>- ФИО;<br>- ИНН;                                                                                                    | ФЭ «О персональных данныхо от 22.07.2006 года свободно, своей вы<br>овсеми областным фондом поддержки предпринимательства (никро<br>Ф ла адресу:<br>то техсту - Оператор).Настоящее Согласне выдано мною на обработи                                                                                                    | алей н в своем интересе выражаю свое безусловное<br>кредитная конпания) / ИНН 6671118019,<br>ус следующих персональных данных:                                                                             |         |
|            | <ul> <li>Информации о расчетной/техущие счете (с указаниен бан<br/>Согласне дано (портаркоту дая сокрытника следующих дайс<br/>сбор, систематизация, накопление, хранение, уточнение (об<br/>дейструющим законодательствон РФ как неализматизеров<br/>власти.</li> <li>Данное согласне дается Оператору для обработки ноких пр<br/>Обсстиечение поречисления мне единовременной денежно.</li> </ul> | ковскох рееквизитов: конер счета, наименование банка, ИНН банко)<br>таки с мони перекольными данные и спользование средств а<br>биовление, изменение), использование, обезличивание, а также осу<br>иннами, так к авточатизированными способани, в том числе переда<br>реклаты сведовской областных сведов офоцом поддержки предприни | ),<br>вопатизации нули без использования таких средств:<br>ществление любых иных действий, предусмотренных<br>на в налоговые органы и иные органы государственной<br>нательства (инкрокредитная компания), |         |
|            | Настоящее согласне действует до момента его отзыва путе<br>обработку персональнох данных Оператор вправе продого<br>6, части 2 статьи 10 и части 2 статьи 11 Федерального зако                                                                                                    | и направления соответствующего уведонления на элестронный адре<br>кить обработку персональных данных без моето согласия при налич<br>на №152-ФЗ «О персональных данных от 27.07.2006 г.                                                                                                    | к: sof@sofp.ru. В случае отзыва мною согласня на<br>ини оснований, указанных в пунктах 2 – 11 части 1 статьи                                                                                               |         |
|            | Назад Подать заявление                                                                                                    |                                                                                                    |                                                                                                    | ∎       |

Если реквизиты на странице неверные, перейдите в Профиль – Регистрационные данные и актуализируйте Ваши реквизиты (п. 3.1 данной инструкции).

3.3.2.2 После подачи заявления Вам откроется страница с указанием даты подачи заявления:

| -)→ ଫ ଢ | https://ik2.sofp.ru/page/PageSelfEmployment                                                                     | 🖾 🗗 🖓 Поисс | II\ 🖸 🏶 |
|---------|----------------------------------------------------------------------------------------------------|-------------|---------|
|         | мероприятия Кансультирование Профи<br>бизнес ородила                                                            | ињ Вьоод    |         |
|         |                                                                                                    |             |         |
|         | Единовременные выплаты самозанятым                                                                              |             |         |
|         | Ваше заявление на получение единовременной денежной выплаты подано.<br>Дата подачи заявления: <b>27.04.2020</b> |             |         |
|         | Назад Давее                                                                                                    |             |         |
|         |                                                                                                    |             |         |
|         |                                                                                                    |             |         |

3.3.2.3 Также на главной странице Личного кабинета будет указано уведомление о поданном заявлении:

| ↔ ♥ ✿ ✿ |                                                                                          | 🖸 🔂 🔍 Помос                                                                  | II\ E @                      | = |
|---------|------------------------------------------------------------------------------------------|------------------------------------------------------------------------------|------------------------------|---|
|         | бизнес от тот Консультирование Профил                                                    | ь Выход                                                                      |                              |   |
|         | Главная                                                                                  |                                                                              |                              |   |
|         | Уведомления                                                                              |                                                                              |                              |   |
|         | Уведомление                                                                              |                                                                              | Дата отправки<br>уведомления |   |
|         | Ваше заявление на получение единовременной денежной выплаты самозанятым п                | юдано.                                                                       | 27.04.2020                   |   |
|         |                                                                                          |                                                                              |                              |   |
|         | Популярное                                                                               |                                                                              |                              |   |
|         | Выплата самозанятым<br>Плательцикам калога на профессиональный доход<br>Подать заявление | Записаться<br>Быстро получить информацию из первых рук<br>Записаться         |                              |   |
|         | Участие в мероприятиях<br>Семинары, лекции, курсы и форумы<br>Участие в мероприятиях     | Вопросы и ответы<br>Задакайте вопросы и получайте ответы<br>Вопросы и ответы |                              |   |

3.3.4 Если Вы **не состоите** на учете в ФНС в Свердловской области как самозанятый <mark>по состоянию на 01.04.2020 или 01.05.2020</mark> Вам откроется страница с данной информацией:

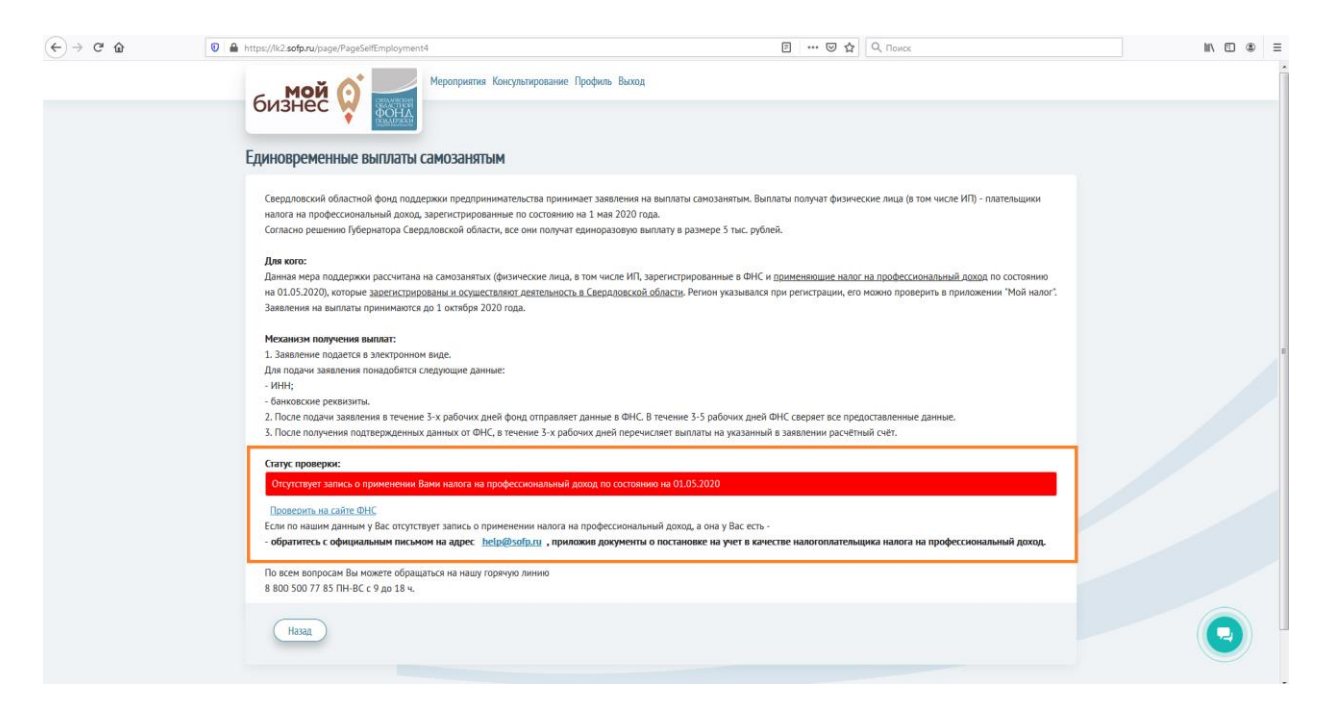

Данная мера поддержки рассчитана на самозанятых, состоящих на учёте в налоговых органах, расположенных на территории Свердловской области, и применяющим специальный налоговый режим «Налог на профессиональный доход».

Сервис для проверки регистрации самозанятых <u>https://npd.nalog.ru/check-status/</u>

Если у Вас возникли вопросы Вы можете обратиться на Горячую Линию 8 800 500 77 85, онлайн чат на сайте sofp.ru.

График работы: пн-вс с 9:00 до 18:00